# eHealth Ontario

## How to Change your ONE® ID Password

#### Before you begin

You will need the following information:

- The Login ID, or user name, provided by your Local Registration Authority
- Your current password. If you do not know your current password, contact the eHealth Ontario Service Desk at the number below.

### Follow these steps

 In your internet browser, go to www.ehealthontario.ca; click LOGIN.

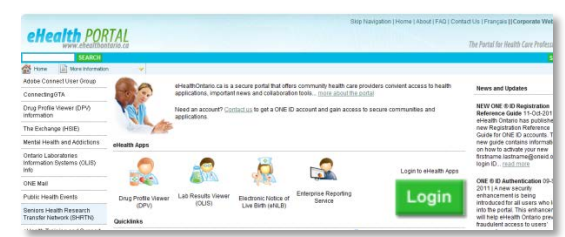

2. On the Log In page, enter your user name and password; click LOG IN.

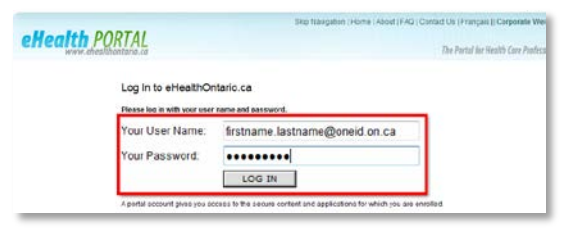

3. On the eHealth Portal page, click MY PROFILE.

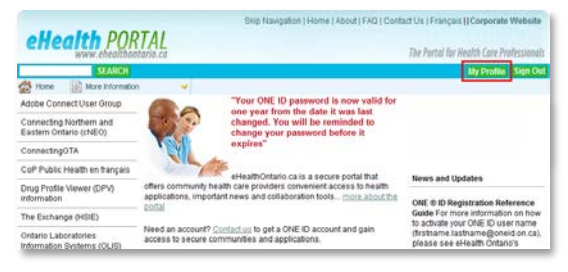

4. On the My Profile page, click CHANGE PASSWORD.

| Ontario                                                                               | ONE ID                                                   |  |  |  |
|---------------------------------------------------------------------------------------|----------------------------------------------------------|--|--|--|
| Evide Houme Ontonia                                                                   | My Profile Help Links Logo.                              |  |  |  |
| My Profile                                                                            |                                                          |  |  |  |
| Janice Doe<br>JANCEDDE@PROLEALTIICA<br>Fenale, bom Jan 1, 1990, legal name Janice Doe | Rudimentary Assurance                                    |  |  |  |
| Manice.coe@prohealth.ca (change)                                                      | Your password will expire in 39 days.<br>Change Password |  |  |  |
| T + 16-605-6665 (change)                                                              |                                                          |  |  |  |

NOTES

- You can change your password at any time
- You will be prompted to change it every 365 days
- A reminder will be sent to the email address you provided at registration 15 days before your password expires
- 5. On the Change Password page, enter your current password in the Old or Temporary Password field and your new password in the New Password field. Reenter your new password in the Confirm Password field. Click **OK**.

| Ontario<br>Manager and Angel | Identity & Access Hampen-ant<br>My Thomas Help Links Loquit                                                                                       |
|------------------------------|----------------------------------------------------------------------------------------------------|
| Change Password              | Pasaword Strength<br>X Nut to a triast of character ( org.<br>X One or more lever as either ( org. m).<br>X One or more lever as either (org. m). |
|                              | 24 One or more members                                                                                                    |

#### PASSWORD TIPS

- Must be at least 8 characters long
- Must contain one or more lowercase letters (e.g. m)
- Must contain one or more uppercase letters (e.g. M)
- Must contain one or more numbers
- 6. On the My Profile page, a message displays informing you that you have successfully changed your password. Click **LOGOUT**.

| 8 | Ontario                                                                                                    | DN<br>ntity & Ac | E <sup>s</sup> |        |
|---|----------------------------------------------------------------------------------------------------|------------------|----------------|--------|
|   | gibersome or tor a My Profile                                                                                                    | I leip           | Links          | Logout |
| N | ty Profile<br>Yes have successfully charged your password. Please use your new password the exist time you log in.<br>Reviews may been listed block for your convenience. These edition the server below to accuse it. |                  |                |        |
|   | General Links<br>attactituance portal                                                                                                    |                  |                |        |
| 1 | To logoni of CNH ID Web, dick Logoni                                                                                                    | _                |                |        |

PROTECTING YOUR PRIVACY TIPS

- Do not write down or share your Login ID, password or challenge questions
- You will be prompted to change your password every 365 days
- When you are finished with your account maintenance activities, log out
- Lock your session if you have to leave your computer, even if only for a few minutes
- Do not access your account on a public computer

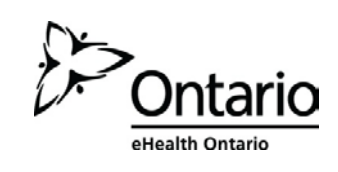